# LAMPIRAN 1

## Tabel L1. 1 Aktivitas Identifikasi Masalah

| No | Aktivitas    | Hasil                                                    |
|----|--------------|----------------------------------------------------------|
| 1  | Identifikasi | Tingginya jumlah pengidap penyakit diabetes pada         |
|    | Masalah      | tahun 2021 menyita perhatian masyarakat serta rumah      |
|    |              | sakit. Menurut data INTERNATIONAL DIABETES               |
|    |              | FEDERATION, terdapat 19.000.000 angka pengidap           |
|    |              | diabetes masyarakat Indonesia yang berusia 20-79         |
|    |              | tahun sepanjang tahun 2021. Jumlah tersebut menjadi      |
|    |              | yang terbesar kelima di dunia. Lalu, terdapat 94.000     |
|    |              | pengidap diabetes di Kota Surabaya.                      |
| 2  | Observasi    | Melakukan observasi lapangan ke RSUD Haji                |
|    |              | Surabaya, saya memperoleh data dan informasi dari ibu    |
|    |              | Santi selaku bagian SIMRS, dimana pasien yang            |
|    |              | melakukan kontrol atau konsultasi di rumah sakit         |
|    |              | pengidap penyakit diabetes mellitus. Data yang saya      |
|    |              | peroleh dari SIMRS yaitu terdapat 1.143 rata-rata        |
|    |              | perbulan pada tahun 2022 pasien pengidap penyakit        |
|    |              | diabetes mellitus melakukan control atau konsultasi.     |
| 3  | Wawancara    | Lalu melakukan wawancara lanjutan dengan ibu Santi       |
|    |              | terkait data konsultasi pasien pengidap penyakit         |
|    |              | diabetes mellitus dan didapatkan bermacam nama           |
|    |              | penyakit, beserta gejala yang di diagnosa oleh pasien    |
|    |              | tersebut. Setelah itu untuk memastikan nama penyakit     |
|    |              | dan juga gejala-gejala dari diabetes mellitus, dilakukan |
|    |              | wawancara dengan dokter spesialis penyakit dalam         |
|    |              | yang paham mengenai diabetes mellitus. Dan               |
|    |              | didapatkan informasi bahwa benar untuk nama              |
|    |              | penyakit dan gejala yang ada pada data diagnosa pasien   |
|    |              | tersebut.                                                |

Halaman ini sengaja dikosongkan

## LAMPIRAN 2

| No | Aktivitas                                                                 |
|----|---------------------------------------------------------------------------|
| 1  | Merancang diagram untuk pembentukan kerangkat struktur sistem yang        |
|    | akan dibuat seperti class diagram yang terdapat tb_admin, tb_penyakit,    |
|    | tb_gejala, tb_user, tb_hdiagnosa dan tb_solusi. ditunjukkan pada gambar   |
|    | L2.1, activity diagram dibagi menjadi dua yaitu untuk admin dan user.     |
|    | Activity diagram admin mengharuskan admin untuk dinput username dan       |
|    | password, sistem memverifikasi data login admin, jika benar maka akan     |
|    | tampil halaman dashboard admin, jika salah maka akan kembali ke halaman   |
|    | login, di dalam halaman admin, dapat mengelola seluruh data yang ada pada |
|    | sistem, activity admin ditunjukkan pada gambar L2.2. untuk activity       |
|    | diagram user mengharuskan user melakukan login dengan memasukkan          |
|    | username dan password lalu diverifikasi oleh sistem, setelah itu menuju   |
|    | tampilan home dan dapat menjalankan fungsi yang ada pada sistem, activity |
|    | user ditunjukkan pada gambar L2.3. Sequence diagram pada gambar L2.4      |
|    | dan L2.5 dan use case diagram pada gambar L2.6                            |
| 2  | Membuat rancangan sistem. Pada tahap ini dilakukan dengan cara membuat    |
|    | desain mockup yang akan digunakan untuk tampilan sistem. Desain           |
|    | rancangan desain halaman login ditunjukkan pada gambar 3.10. rancangan    |
|    | desain halaman registrasi ditunjukkan pada gambar 3.11. rancangan desain  |
|    | halaman home ditunjukkan pada gambar 3.12. rancangan desain halaman       |
|    | biodata ditunjukkan pada gambar 3.13. rancangan desain halaman diagnose   |
|    | ditunjukkan pada gambar 3.14. rancangan desain halaman hasil diagnose     |
|    | ditunjukkan pada gambar 3.15. rancangan desain halaman info penyakit      |
|    | ditunjukkan pada gambar 3.16. rancangan desain halaman dashboard admin    |
|    | ditunjukkan pada gambar 3.17. rancangan desain halaman gejala             |
|    | ditunjukkan pada gambar 3.18. rancangan desain halaman penyakit           |
|    | ditunjukkan pada gambar 3.19. rancangan desain halaman basis aturan       |
|    | ditunjukkan pada gambar 3.20. rancangan desain halaman laporan diagnose   |
|    | ditunjukkan pada gambar 3.21. rancangan desain halaman daftar user        |
| 2  | aitunjukkan pada gambar 3.22.                                             |
| 3  | Melakukan penentuan Bahasa pemrograman serta framework yang akan          |
|    | digunakan untuk pembuatan sistem. Banasa pemrograman yang digunakan       |
|    | yanu Banasa Pemrograman PHP dengan menggunakan Iramework Laravel.         |
|    | wienggunakan database wiySQL, dan dirunning menggunakan browser           |
|    | cnrome.                                                                   |

| 4 | Kemudian, tahap ini mulai pembuatan system yang diawali dengan             |
|---|----------------------------------------------------------------------------|
|   | pembuatan tampilan dari halaman awal atau homescreen hasil pembuatan       |
|   | halaman home ditunjukkan pada gambar 4.10, pembuatan halaman               |
|   | informasi penyakit ditunjukkan pada gambar 4.11, pembuatan halaman data    |
|   | diri pengguna ditunjukkan pada gambar 4.12, pembuatan halaman diagnose     |
|   | ditunjukkan pada gambar 4.13, pembuatan halaman hasil diagnose             |
|   | ditunjukkan pada gambar 4.14, pembuatan halaman login ditunjukkan pada     |
|   | gambar 4.15, pembuatan halaman registrasi ditunjukkan pada gambar 4.16,    |
|   | pembuatan halaman dashboard admin ditunjukkan pada halaman 4.17,           |
|   | pembuatan halaman gejala ditunjukkan pada gambar 4.18, pembuatan           |
|   | halaman penyakit ditunjukkan pada gambar 4.20 pembuatan halaman basis      |
|   | pengetahuan ditunjukkan pada gambar 4.22, pembuatan halaman laporan        |
|   | diagnose ditunjukkan pada gambar 4.23, pembuatan halaman hasil cetak       |
|   | laporan ditunjukkan pada gambar 4.24.                                      |
| 5 | Membuat algoritma forward chaining yang akan digunakkan untuk              |
|   | pemilihan pertanyaan pada sistem. Pembuatan algoritma forward chaining     |
|   | dapat dilihat pada bab 3 subbab 3.7.1 pemodelan basis pengetahuan A.       |
|   | Tertera Langkah-langkah untuk membuat algoritma forward chaining.          |
| 6 | Membuat algoritma C4.5 yang akan digunakan untuk pembentukan pohona        |
|   | akar berdasarkan dataset yang sebelumnya sudah di inputkan. Pembuatan      |
|   | algoritma C4.5 dapat dilihat pada bab 3 subbab 3.7.1 pemodelan basis       |
|   | pengetahuan B. Tertera langkah-langkah untuk pembuatan algoritma C4.5      |
|   | beserta rumus menghitung entropy yang ditunjukkan pada persamaan 3.1,      |
|   | lalu rumus menghitung gain ditunjukkan pada persamaan 3.2, lalu beserta    |
|   | perhitungan manual dari algoritma C4.5.                                    |
| 7 | Setelah semua bagian sudah dibuat, kemudian dilakukan pengujian dengan     |
|   | melakukan percobaan satu persatu fungsi dalam sistem. Pengujian fungsi ini |
|   | dilakukan menggunakan black box dan white box. Untuk pengujian black       |
|   | box ditunjukkan pada tabel 4.1. untuk pengujian white box dapat dilihat    |
|   | pada subbab 4.2, 4.2.1 pengujian whitebox.                                 |

### List Gambar Lampiran:

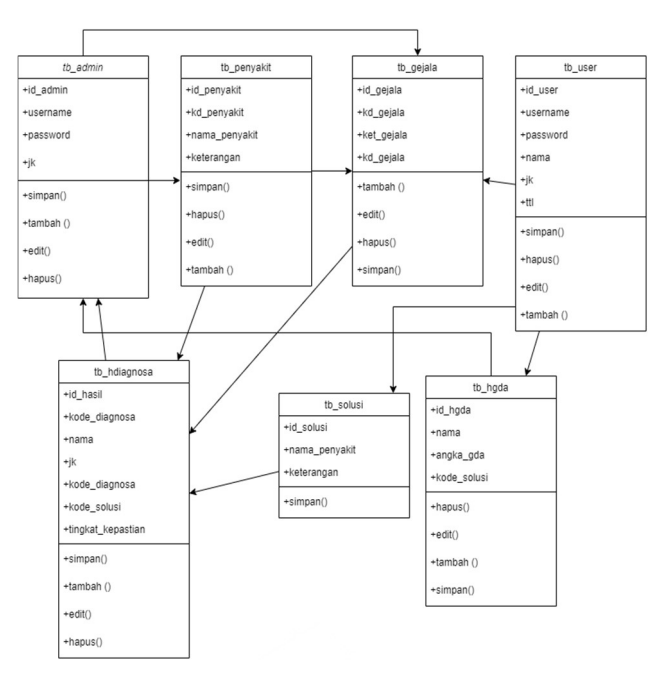

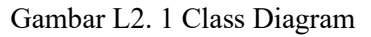

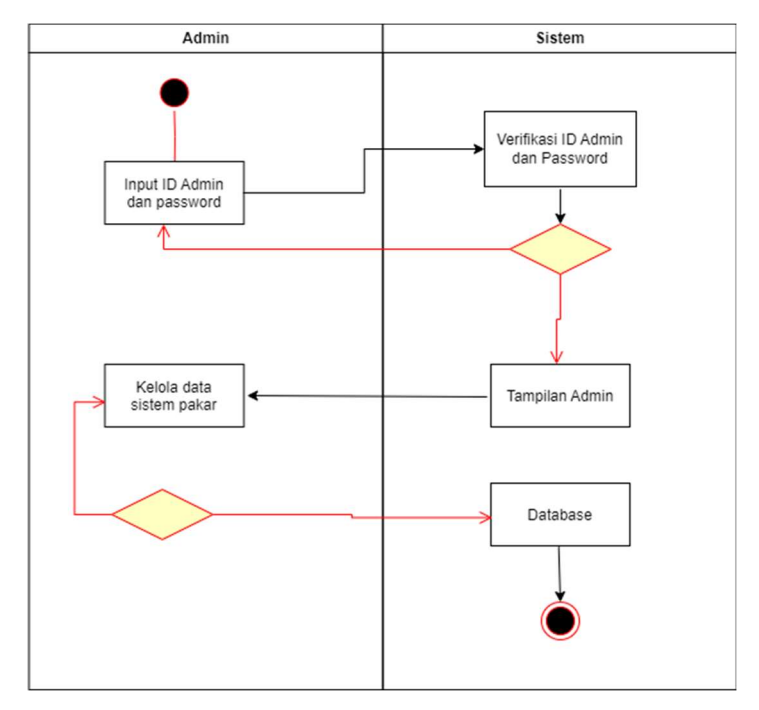

Gambar L2. 2 Activity Diagram Admin

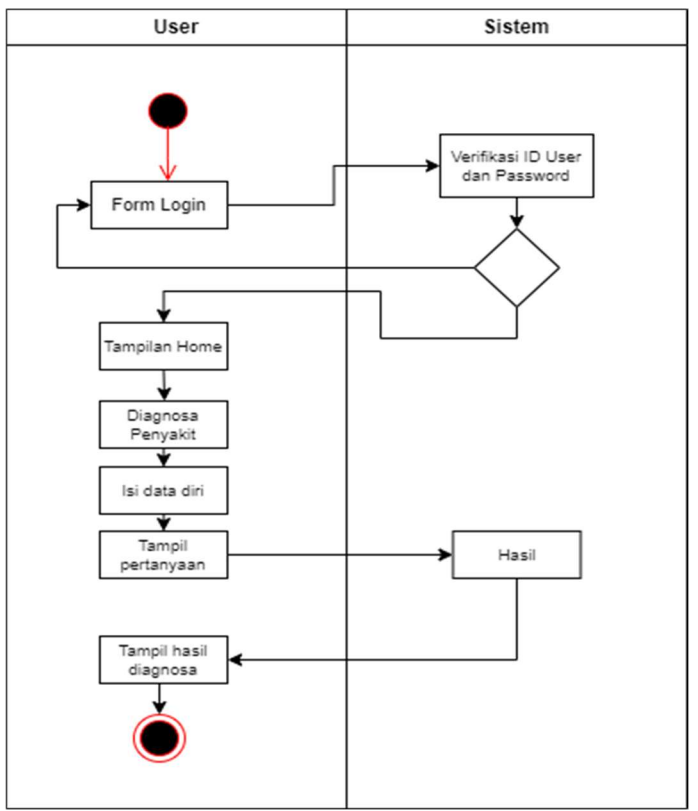

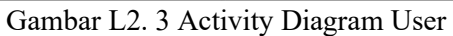

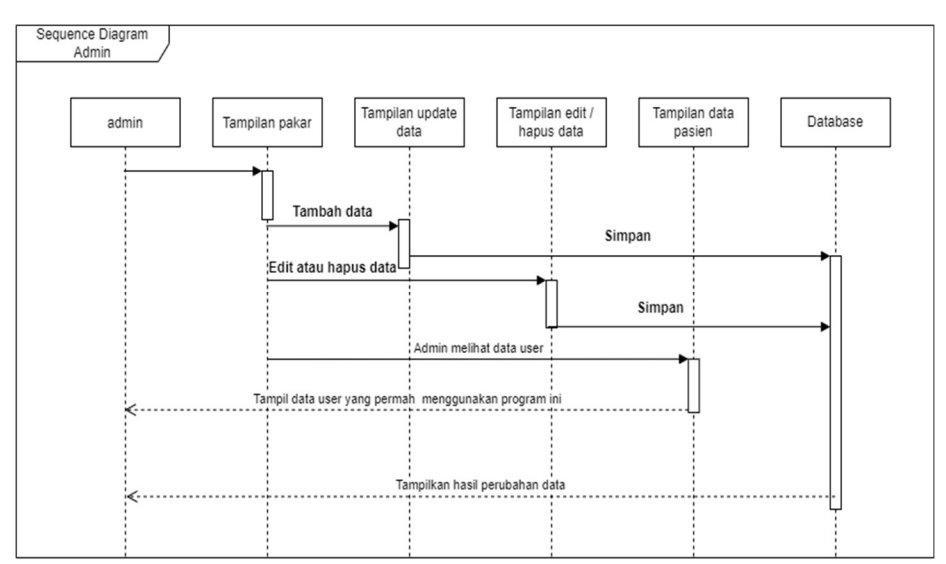

Gambar L2. 4 Squence Diagram Admin

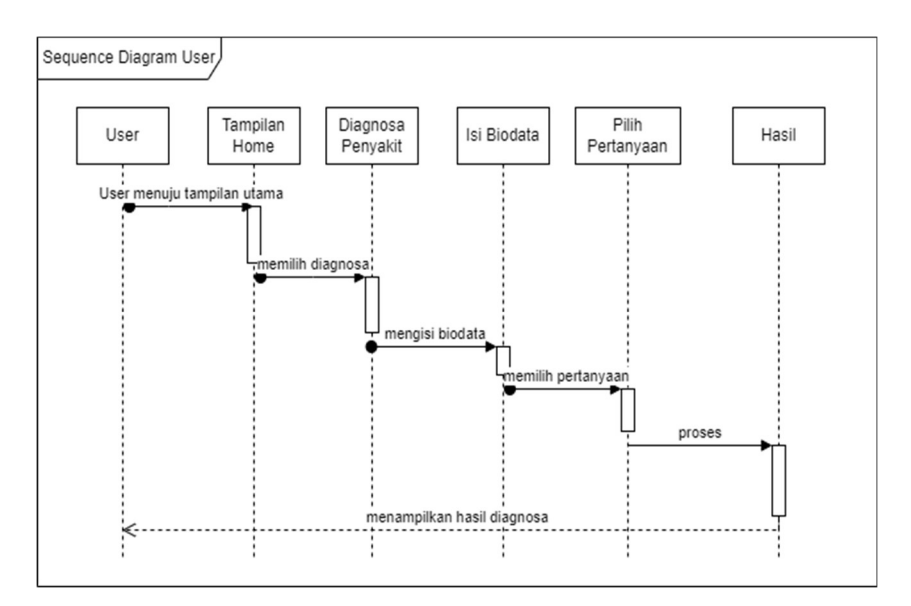

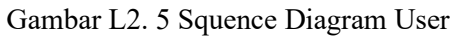

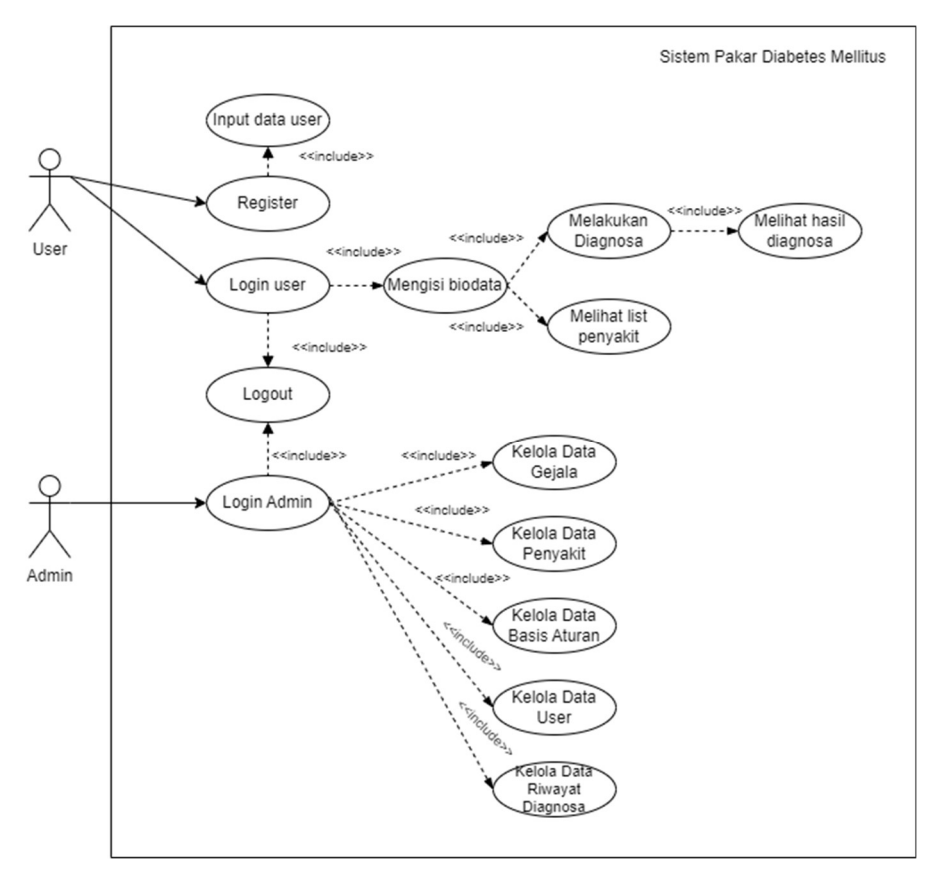

Gambar L2. 6 Use Case Diagram

Halaman ini sengaja dikosongkan

# LAMPIRAN 3

| Tabel L3. 1 | Uraian | Aktivitas | Pengujian | Sistem |
|-------------|--------|-----------|-----------|--------|
|-------------|--------|-----------|-----------|--------|

| No | Aktivitas | Deskripsi                     | Code                                                                                                    | Screenshoot                                           |
|----|-----------|-------------------------------|----------------------------------------------------------------------------------------------------|-------------------------------------------------------|
| 1  | Pengujian | Pada pengujian login, hal     | <div id="app"></div>                                                                                                    | Ketika Berhasil:                                      |
|    | login     | yang ingin diuji yaitu ketika | <pre><section class="section"></section></pre>                                                                                                    | DIABETES EXPERT SYSTEM New Dopus Mitper(Mt. Mathyer - |
|    | C         | berhasil melakukan login      | <div class="container mt-5"></div>                                                                                                    |                                                       |
|    |           | dan ketika gagal melakukan    | <div class="row"></div>                                                                                                    | SELAMAT DATANG DI DIABETES EXPERITORYSTEM             |
|    |           | login. Ketika berhasil        | <div class="col-12 col-sm-8&lt;/td&gt;&lt;td&gt;Urtuk memulai diagnosa slahkan kik:&lt;/td&gt;&lt;/tr&gt;&lt;tr&gt;&lt;td&gt;&lt;/td&gt;&lt;td&gt;&lt;/td&gt;&lt;td&gt;melakukan login dengan&lt;/td&gt;&lt;td&gt;offset-sm-2 col-md-6&lt;/td&gt;&lt;td&gt;&lt;/td&gt;&lt;/tr&gt;&lt;tr&gt;&lt;td&gt;&lt;/td&gt;&lt;td&gt;&lt;/td&gt;&lt;td&gt;memasukkan username dan&lt;/td&gt;&lt;td&gt;offset-md-3 col-lg-6&lt;/td&gt;&lt;td&gt;&lt;/td&gt;&lt;/tr&gt;&lt;tr&gt;&lt;td&gt;&lt;/td&gt;&lt;td&gt;&lt;/td&gt;&lt;td&gt;password dengan benar,&lt;/td&gt;&lt;td&gt;offset-lg-3 col-xl-4&lt;/td&gt;&lt;td&gt;&lt;/td&gt;&lt;/tr&gt;&lt;tr&gt;&lt;td&gt;&lt;/td&gt;&lt;td&gt;&lt;/td&gt;&lt;td&gt;maka akan dilanjutkan ke&lt;/td&gt;&lt;td&gt;offset-xl-4"></div> | Maka akan masuk ke                                    |
|    |           | halaman home. Ketika gagal    | <div class="login-brand"></div>                                                                                                    | halaman home                                          |
|    |           | melakukan login, maka         | <strong class="text-&lt;/td&gt;&lt;td&gt;Ketika gagal:&lt;/td&gt;&lt;/tr&gt;&lt;tr&gt;&lt;td&gt;&lt;/td&gt;&lt;td&gt;&lt;/td&gt;&lt;td&gt;akan muncul notifikasi&lt;/td&gt;&lt;td&gt;primary"></strong>                                                                                                    | SYSTEM                                                |
|    |           | bahwa username atau           | {{ config('app.name')                                                                                                    |                                                       |
|    |           | password salah dan akan       | }}                                                                                                    | Login                                                 |
|    |           | tetap berada di halaman       |                                                                                                    | usemame / nassword salah                              |
|    |           | login                         | <div class="card card-&lt;/td&gt;&lt;td&gt;usemane / passworu salan&lt;/td&gt;&lt;/tr&gt;&lt;tr&gt;&lt;td&gt;&lt;/td&gt;&lt;td&gt;&lt;/td&gt;&lt;td&gt;-&lt;/td&gt;&lt;td&gt;primary"></div>                                                                                                    | Username atau E-Mail                                  |
|    |           |                               | <div class="card-header"></div>                                                                                                    | bachtyar                                              |
|    |           |                               | <h4>{{('Login')}}</h4>                                                                                                    | Password                                              |
|    |           |                               | @error('gagal')                                                                                                    |                                                       |
|    |           |                               | <div class="alert alert-&lt;/td&gt;&lt;td&gt;Remember Me Register&lt;/td&gt;&lt;/tr&gt;&lt;tr&gt;&lt;td&gt;&lt;/td&gt;&lt;td&gt;&lt;/td&gt;&lt;td&gt;&lt;/td&gt;&lt;td&gt;danger" role="alert"></div>                                                                                                    | Login                                                 |
|    |           |                               | {{\$message}}                                                                                                    | Kembali                                               |
|    |           |                               |                                                                                                    |                                                       |

| No | Aktivitas | Deskripsi | Code                                                                                                    | Screenshoo  | t      |
|----|-----------|-----------|----------------------------------------------------------------------------------------------------|-------------|--------|
|    |           |           | @enderror                                                                                                    | Maka akan 1 | nuncul |
|    |           |           | <div class="card-body"></div>                                                                                                    | peringatan  |        |
|    |           |           | <form <="" method="POST" th=""><th>~ —</th><th></th></form>                                                                                                    | ~ —         |        |
|    |           |           | <pre>action="{{route('login')}}"&gt;</pre>                                                                                                    |             |        |
|    |           |           | @csrf                                                                                                    |             |        |
|    |           |           | <div class="form-group"></div>                                                                                                    |             |        |
|    |           |           | <label for="username"></label>                                                                                                    |             |        |
|    |           |           | {{ ('Username atau                                                                                                    |             |        |
|    |           |           | E-Mail')}}                                                                                                    |             |        |
|    |           |           | <input <="" id="username" th=""/> <th></th> <th></th>                                                                                                    |             |        |
|    |           |           | type="text"                                                                                                    |             |        |
|    |           |           | class="form-control                                                                                                    |             |        |
|    |           |           | @error('username') is-                                                                                                    |             |        |
|    |           |           | invalid @enderror "                                                                                                    |             |        |
|    |           |           | name="username" value="                                                                                                    |             |        |
|    |           |           | {{old('username')}}"                                                                                                    |             |        |
|    |           |           | tabindex="1" autofocus>                                                                                                    |             |        |
|    |           |           | <pre>@error('username')</pre>                                                                                                    |             |        |
|    |           |           | <div class="invalid-&lt;/th&gt;&lt;th&gt;&lt;/th&gt;&lt;th&gt;&lt;/th&gt;&lt;/tr&gt;&lt;tr&gt;&lt;th&gt;&lt;/th&gt;&lt;th&gt;&lt;/th&gt;&lt;th&gt;&lt;/th&gt;&lt;th&gt;&lt;pre&gt;feedback">{{ \$message}}</div> |             |        |
|    |           |           |                                                                                                    |             |        |
|    |           |           | Qenderror                                                                                                    |             |        |
|    |           |           |                                                                                                    |             |        |
|    |           |           | <div class="form-group"></div>                                                                                                    |             |        |
|    |           |           | <div class="d-block"></div>                                                                                                    |             |        |
|    |           |           | <label <="" for="password" td=""><td></td><td></td></label>                                                                                                    |             |        |
|    |           |           | class="control-label">                                                                                                    |             |        |

| No | Aktivitas | Deskripsi | Code                                                                                                    | Screenshoot |
|----|-----------|-----------|----------------------------------------------------------------------------------------------------|-------------|
|    |           |           | {{ ('Password')                                                                                                    |             |
|    |           |           | }}                                                                                                    |             |
|    |           |           |                                                                                                    |             |
|    |           |           | <input <="" id="password" th=""/> <th></th>                                                                                                    |             |
|    |           |           | type="password"class="form-                                                                                                    |             |
|    |           |           | control @error('password')                                                                                                    |             |
|    |           |           | is-invalid                                                                                                    |             |
|    |           |           | @enderror"                                                                                                    |             |
|    |           |           | name="password"                                                                                                    |             |
|    |           |           | tabindex="2">                                                                                                    |             |
|    |           |           | <pre>@error('password')</pre>                                                                                                    |             |
|    |           |           | <pre><div class="invalidfeedback"></div></pre>                                                                                                    |             |
|    |           |           | {{ \$message }}                                                                                                    |             |
|    |           |           | @enderror                                                                                                    |             |
|    |           |           |                                                                                                    |             |
|    |           |           | <pre><div class="row"></div></pre>                                                                                                    |             |
|    |           |           | <div class="col"></div>                                                                                                    |             |
|    |           |           | <pre><div class="form-group"></div></pre>                                                                                                    |             |
|    |           |           | <pre><div class="custom-control&lt;/pre&gt;&lt;/th&gt;&lt;th&gt;&lt;/th&gt;&lt;/tr&gt;&lt;tr&gt;&lt;th&gt;&lt;/th&gt;&lt;th&gt;&lt;/th&gt;&lt;td&gt;&lt;/td&gt;&lt;td&gt;custom-checkbox"><td></td></div></pre> |             |
|    |           |           | <input <="" th="" type="checkbox"/> <th></th>                                                                                                    |             |
|    |           |           | name="remember"                                                                                                    |             |
|    |           |           | class="custom-control-                                                                                                    |             |
|    |           |           | input" tabindex="3"                                                                                                    |             |
|    |           |           | id="remember"                                                                                                    |             |
|    |           |           | {{ old('remember') ?                                                                                                    |             |
|    |           |           | 'checked' : '' }}>                                                                                                    |             |

| No | Aktivitas | Deskripsi | Code                                                                                                    | Screenshoot |
|----|-----------|-----------|----------------------------------------------------------------------------------------------------|-------------|
|    |           |           | <label <="" class="customcontrol-&lt;/td&gt;&lt;td&gt;&lt;/td&gt;&lt;/tr&gt;&lt;tr&gt;&lt;td&gt;&lt;/td&gt;&lt;td&gt;&lt;/td&gt;&lt;td&gt;&lt;/td&gt;&lt;td&gt;label" td=""><td></td></label>                             |             |
|    |           |           | <pre>for="remember"&gt;{ {</pre>                                                                                                    |             |
|    |           |           | ('Remember Me')}}                                                                                                    |             |
|    |           |           |                                                                                                    |             |
|    |           |           |                                                                                                    |             |
|    |           |           |                                                                                                    |             |
|    |           |           | <pre><div class="col">{{ Register}}</div></pre>                                                                                                    |             |
|    |           |           | <a <="" href="{{ route('register')}}" td=""><td></td></a>                                                                                                    |             |
|    |           |           | class="float-right">{{                                                                                                    |             |
|    |           |           | ('Register') }}                                                                                                    |             |
|    |           |           |                                                                                                    |             |
|    |           |           |                                                                                                    |             |
|    |           |           | <div class="form-group"></div>                                                                                                    |             |
|    |           |           | <button <="" class="btn&lt;/td&gt;&lt;td&gt;&lt;/td&gt;&lt;/tr&gt;&lt;tr&gt;&lt;td&gt;&lt;/td&gt;&lt;td&gt;&lt;/td&gt;&lt;td&gt;&lt;/td&gt;&lt;td&gt;btn-primary btn-lg btn-block" td="" type="submit"><td></td></button> |             |
|    |           |           | tabindex="4">{{('Login') }}                                                                                                    |             |
|    |           |           |                                                                                                    |             |
|    |           |           | <a <="" href="{{&lt;/td&gt;&lt;td&gt;&lt;/td&gt;&lt;/tr&gt;&lt;tr&gt;&lt;td&gt;&lt;/td&gt;&lt;td&gt;&lt;/td&gt;&lt;td&gt;&lt;/td&gt;&lt;td&gt;route('pengguna.dashboard') }}" td=""><td></td></a>                         |             |
|    |           |           | class="btn btn-secondary btn-lg                                                                                                    |             |
|    |           |           | <pre>btn-block" tabindex="5"&gt;{ {</pre>                                                                                                    |             |
|    |           |           | ('Kembali') }}                                                                                                    |             |
|    |           |           |                                                                                                    |             |
|    |           |           |                                                                                                    |             |
|    |           |           | <pre><div class="simple-footer"></div></pre>                                                                                                    |             |
|    |           |           | Copyright © 2023 {{                                                                                                    |             |

| No | Aktivitas                          | Deskripsi                                                                                                    | Code                                                                                                    | Screenshoot      |
|----|------------------------------------|----------------------------------------------------------------------------------------------------|----------------------------------------------------------------------------------------------------|------------------|
|    |                                    |                                                                                                    | <pre>config('app.name') }}</pre>                                                                                                    |                  |
| 2  | Pengujian<br>tambah<br>data gejala | Pada pengujian tambah data<br>gejala, dilakukan<br>penginputan kode gejala<br>yang sudah tergenerate<br>secara otomatis dengan tipe<br>variable alphanumeric,<br>nama gejala dengan tipe<br>variable alphanumeric. Tiap<br>kolom pada data gejala tidak<br>boleh kosong, jika ada yang<br>kosong maka akan muncul<br>peringatan data harus diisi. | <form <br="" action="{{route('admin.gejala.store')}}">method="post"&gt;<br/>@csrf<br/><div class="card-body"><br/><label for="id">Id Gejala</label><br/><input <br="" class="form-&lt;br&gt;control @error('id') is-invalid&lt;br&gt;@enderror" id="id" name="id" type="text"/>value="{{\$generateId}}" readonly&gt;<br/>@error('id')<br/><div class="invalid-feedback"><br/>{{\$message }}<br/></div><br/>@enderror<br/></div><br/>@enderror<br/><br/><label for="nama">Nama Gejala</label><br/><input <br="" class="form-&lt;br&gt;control @error('nama') is-invalid&lt;br&gt;@enderror" id="nama" name="nama" type="text"/>value="{{old('nama')}}"</form> | Ketika Berhasil: |

| No | Aktivitas | Deskripsi                | Code                                                                                                    | Screenshoot                                                                |
|----|-----------|--------------------------|----------------------------------------------------------------------------------------------------|----------------------------------------------------------------------------|
|    |           |                          | <pre>placeholder="Masukkan Nama Gejala"<br/>autocomplete="off"&gt;<br/>@error('nama')<br/><div class="invalid-feedback"></div></pre>                                                                                                    | Akan muncul peringatan<br>bahwa kolom harus diisi<br>tidak boleh kosong.   |
| 3  | Pengujian | Pada pengujian ubah data | <form action="{{route('admin.gejala.update',&lt;/td&gt;&lt;td&gt;Ketika berhasil:&lt;/td&gt;&lt;/tr&gt;&lt;tr&gt;&lt;td&gt;&lt;/td&gt;&lt;td&gt;ubah data&lt;br&gt;gejala&lt;/td&gt;&lt;td&gt;gejala, Tiap kolom pada&lt;br&gt;data gejala tidak boleh&lt;br&gt;kosong, jika ada yang&lt;br&gt;kosong maka akan muncul&lt;br&gt;peringatan data harus diisi.&lt;/td&gt;&lt;td&gt;&lt;pre&gt;\$gejala-&gt;id)}}" method="post"> @method('PUT') @csrf <div class="card-body"></div></form> | Berhasil<br>Data Gejala Berhasil Diupdate<br>Data Gejala Berhasil Diupdate |

| No | Aktivitas | Deskripsi | Code                                                                                                    | Screenshoot                                                                                       |
|----|-----------|-----------|----------------------------------------------------------------------------------------------------|---------------------------------------------------------------------------------------------------|
| No | Aktivitas | Deskripsi | Code<br>@error('id') is-invalid @enderror"<br>id="id" name="id" value="{{ \$gejala->id<br>}}" readonly><br>@error('id')<br><div class="invalid-feedback"><br/>{{ \$message }}<br/></div><br>@enderror<br><br>@enderror<br><br><label for="nama">Nama Gejala</label><br><input <br="" class="form-&lt;br&gt;control @error('id') is-invalid&lt;br&gt;@enderror" id="nama" name="nama" type="text"/> value="{{ \$gejala->nama }}" | Screenshoot<br>Akan muncul modal<br>bertuliskan data gejala<br>berhasil diupdate<br>Ketika gagal: |
|    |           |           | <pre>value="{{ \$gejala-&gt;nama }}" placeholder="Masukkan Nama Gejala"&gt; @error('nama') <div class="invalid-feedback"></div></pre>                                                                                                    | tidak boleh kosong.                                                                               |

| No | Aktivitas               | Deskripsi                                                                                                    | Code                                                                                                    | Screenshoot                                                                                                    |
|----|-------------------------|----------------------------------------------------------------------------------------------------|----------------------------------------------------------------------------------------------------|----------------------------------------------------------------------------------------------------|
| 4  | Pengujian<br>hapus data | Pada pengujian ini<br>dilakukan penghapusan data                                                                                                    | <pre><button class="btn btn-&lt;br&gt;success" type="submit"><i class="fa fa-plus"></i><br/>Simpan</button><br/><br/><br/>function hapusData(id) {<br/>let url = \$(`#delete \${id}`).attr('action');</pre>                                                    | Ketika ingin menghapus:                                                                                                    |
|    | gejala                  | gejala. Yaitu dengan<br>menekan button hapus yang<br>ada pada kolom aksi.<br>Setelah di klik button hapus,<br>maka data gejala yang<br>dipilih akan terhapus dari<br>tabel. | <pre>let data = \$(`#delete_\${id}`).serialize();<br/>let method = 'POST';<br/>console.log(url, data, method);<br/>\$.ajax({<br/>url: url,<br/>type: method,<br/>data: data,<br/>success: function(response) {<br/>console.log(response);<br/>Swal.fire(</pre> | Perhatian!<br>Apakah Anda Yakin Untuk Menghapus Data?<br>10 Tidat<br>akan muncul modal<br>konfirmasi apakah ingin<br>menghapus data.<br>Ketika berhasil dihapus:<br>Berhasil!<br>Data Gejala Berhasil Dihapus |

| Alton                                                                                                    |                                                                           |
|----------------------------------------------------------------------------------------------------|---------------------------------------------------------------------------|
| }     bertulis        berhasi                                                                                                    | an muncul modal<br>tuliskan data gejala<br>hasil dihapus                  |
| 5       Pengujian       Pada pengujian tambah data          penyakit,       dilakukan         data       penyakit,       dilakukan       method="post">       @csrf         % div class="card-body">         @csrf         variable       alphanumeric, <td>aka akan muncul<br/>odal bertuliskan data<br/>onyakit berhasil<br/>tambahkan</td> | aka akan muncul<br>odal bertuliskan data<br>onyakit berhasil<br>tambahkan |

| No | Aktivitas                          | Deskripsi                                                                                                    | Code                                                                                                    | Screenshoot                                                                                                    |
|----|------------------------------------|----------------------------------------------------------------------------------------------------|----------------------------------------------------------------------------------------------------|----------------------------------------------------------------------------------------------------|
|    |                                    |                                                                                                    | <pre>@error('nama')</pre>                                                                                                    |                                                                                                    |
| 6  | Pengujian<br>ubah data<br>penyakit | Pada pengujian ubah data<br>penyakit, Tiap kolom pada<br>data penyakit tidak boleh<br>kosong, jika ada yang<br>kosong maka akan muncul<br>peringatan data harus diisi. | <pre><form action="{{route('admin.gejala.update',    \$gejala-&gt;id)}}" method="post">    @method('PUT')    @csrf    <div class="card-body">         <div class="form-group">         <label for="id">Id Gejala</label>         <input class="form-control @error('id') is-invalid @enderror" id="id" name="id" readonly="" type="text" value="{{ \$gejala-&gt;id         }}"/> </div></div></form></pre> | Ketika berhasil:<br>Berhasil<br>Data Gejala Berhasil Diupdate<br>ox<br>Akan muncul modal<br>bertuliskan data penyakit<br>berhasil diupdate |

| No | Aktivitas | Deskripsi | Code                                                                                                    | Screenshoot |
|----|-----------|-----------|----------------------------------------------------------------------------------------------------|-------------|
|    |           |           | @error('id')                                                                                                    |             |
|    |           |           | <pre><div class="invalid-feedback"></div></pre>                                                                                                    |             |
|    |           |           | {{ \$message }}                                                                                                    |             |
|    |           |           |                                                                                                    |             |
|    |           |           | @enderror                                                                                                    |             |
|    |           |           |                                                                                                    |             |
|    |           |           | <div class="form-group"></div>                                                                                                    |             |
|    |           |           | <label for="nama">Nama Gejala</label>                                                                                                    |             |
|    |           |           | <input <="" class="form-&lt;/td&gt;&lt;td&gt;&lt;/td&gt;&lt;/tr&gt;&lt;tr&gt;&lt;th&gt;&lt;/th&gt;&lt;th&gt;&lt;/th&gt;&lt;td&gt;&lt;/td&gt;&lt;td&gt;&lt;pre&gt;control @error('id') is-invalid&lt;/pre&gt;&lt;/td&gt;&lt;td&gt;&lt;/td&gt;&lt;/tr&gt;&lt;tr&gt;&lt;th&gt;&lt;/th&gt;&lt;th&gt;&lt;/th&gt;&lt;td&gt;&lt;/td&gt;&lt;td&gt;@enderror" id="nama" name="nama" td="" type="text"/> <td></td> |             |
|    |           |           | value="{{ \$gejala->nama }}"                                                                                                    |             |
|    |           |           | placeholder="Masukkan Nama Gejala">                                                                                                    |             |
|    |           |           | @error('nama')                                                                                                    |             |
|    |           |           | <div class="invalid-feedback"></div>                                                                                                    |             |
|    |           |           | {{ \$message }}                                                                                                    |             |
|    |           |           |                                                                                                    |             |
|    |           |           | @enderror                                                                                                    |             |
|    |           |           |                                                                                                    |             |
|    |           |           |                                                                                                    |             |
|    |           |           | <pre><div class="card-footer text-right"></div></pre>                                                                                                    |             |
|    |           |           | <a <="" href="{{route('admin.gejala.index')}}" td=""><td></td></a>                                                                                                    |             |
|    |           |           | class="btn btn-danger"> <i class="fas fa-&lt;/td&gt;&lt;td&gt;&lt;/td&gt;&lt;/tr&gt;&lt;tr&gt;&lt;th&gt;&lt;/th&gt;&lt;th&gt;&lt;/th&gt;&lt;td&gt;&lt;/td&gt;&lt;td&gt;arrow-left"></i> Kembali                                                                                                    |             |
|    |           |           | <button class="btn btn-&lt;/td&gt;&lt;td&gt;&lt;/td&gt;&lt;/tr&gt;&lt;tr&gt;&lt;th&gt;&lt;/th&gt;&lt;th&gt;&lt;/th&gt;&lt;td&gt;&lt;/td&gt;&lt;td&gt;success" type="submit"><i class="fa fa-plus"></i></button>                                                                                                    |             |
|    |           |           | Simpan                                                                                                    |             |

| No          | Aktivitas                                        | Deskripsi                                                                                                    | Code                                                                                                    | Screenshoot                                                                                                    |
|-------------|--------------------------------------------------|----------------------------------------------------------------------------------------------------|----------------------------------------------------------------------------------------------------|----------------------------------------------------------------------------------------------------|
| <b>No</b> 7 | Aktivitas<br>Pengujian<br>hapus data<br>penyakit | Deskripsi<br>Pada pengujian ini<br>dilakukan penghapusan data<br>penyakit. Yaitu dengan<br>menekan button hapus yang<br>ada pada kolom aksi.<br>Setelah di klik button hapus,<br>maka data penyakit yang | <pre>Code</pre>                                                                                                    | Screenshoot<br>Ketika ingin menghapus:<br>[]<br>Perhatian!<br>Apakah Anda Yakin Untuk Menghapus Data?                                                                                                    |
|             |                                                  | dipilih akan terhapus dari<br>tabel.                                                                                                    | <pre>type: method,<br/>data: data,<br/>success: function(response) {<br/>console.log(response);<br/>Swal.fire(<br/>'Berhasil!',<br/>'Data Penyakit Berhasil<br/>Dihapus',<br/>'success'<br/>)<br/>setTimeout(() =&gt; {<br/>location.reload();<br/>}, 1000);<br/>}<br/>})</pre> | akan muncul modal<br>konfirmasi apakah ingin<br>menghapus data.<br>Ketika berhasil dihapus:<br>Berhasil!<br>Data Gejala Berhasil Dihapus<br>ox<br>Akan muncul modal<br>bertuliskan data penyakit<br>berhasil dihapus |

| No | Aktivitas                                      | Deskripsi                                                                                                    | Code                                                                                                    | Screenshoot      |
|----|------------------------------------------------|----------------------------------------------------------------------------------------------------|----------------------------------------------------------------------------------------------------|------------------|
| 8  | Pengujian<br>tambah<br>data<br>pengetahu<br>an | Pada pengujian tambah data<br>pengetahuan, dilakukan<br>pemilihan nama penyakit<br>serta nama gejala. Tiap<br>kolom pada data<br>pengetahuan tidak boleh<br>kosong, jika ada yang<br>kosong maka akan muncul<br>peringatan data harus diisi. | <pre><form action="{{ route('admin.bp.store') }}" method="post"> @csrf <div class="card-body"> {{ show_error(\$errors) }} <div class="form-group"> <label for="penyakit">Nama Penyakit</label> <select class="form-control cb @error('penyakit_id') is-invalid @enderror id=" name="penyakit_id" penyakit"=""> <option disabled="" selected=""> Pilih Penyakit</option> @foreach (\$penyakits as \$penyakit) <option value="{{ \$penyakit-&gt;id }}">{{     \$penyakit-&gt;nama }}</option> @endforeach </select> @error('penyakit_id') <div class="invalid-feedback"> {{ \$message }} </div> @enderror </div> @enderror </div> @enderror                                                                  </form></pre> | Ketika Berhasil: |

| No | Aktivitas | Deskripsi | Code                                                                                                    | Screenshoot |
|----|-----------|-----------|----------------------------------------------------------------------------------------------------|-------------|
|    |           |           | @foreach(\$gejalas as \$gejala)                                                                                                    |             |
|    |           |           | <div class="form-check"></div>                                                                                                    |             |
|    |           |           | <label <="" class="form-check-label" th=""><th></th></label>                                                                                                    |             |
|    |           |           | <pre>style="text-transform: capitalize"&gt;</pre>                                                                                                    |             |
|    |           |           | <input <="" class="form-check-input" th=""/> <th></th>                                                                                                    |             |
|    |           |           | type="checkbox"                                                                                                    |             |
|    |           |           | name="gejala[{{ \$gejala->id }}]"                                                                                                    |             |
|    |           |           | value="{{ \$gejala->id }}">                                                                                                    |             |
|    |           |           | {{ \$gejala->nama }} - {{ \$gejala->id }}                                                                                                    |             |
|    |           |           |                                                                                                    |             |
|    |           |           |                                                                                                    |             |
|    |           |           | @endforeach                                                                                                    |             |
|    |           |           |                                                                                                    |             |
|    |           |           |                                                                                                    |             |
|    |           |           |                                                                                                    |             |
|    |           |           | <div class="card-footer text-right"></div>                                                                                                    |             |
|    |           |           | <a <="" href="{{ route('admin.bp.index') }}" td=""><td></td></a>                                                                                                    |             |
|    |           |           | class="btn btn-danger"> <i class="fas&lt;/td&gt;&lt;td&gt;&lt;/td&gt;&lt;/tr&gt;&lt;tr&gt;&lt;td&gt;&lt;/td&gt;&lt;th&gt;&lt;/th&gt;&lt;th&gt;&lt;/th&gt;&lt;td&gt;fa-arrow-left"></i>                          |             |
|    |           |           | Kembali                                                                                                    |             |
|    |           |           | <button class="btn btn-&lt;/td&gt;&lt;td&gt;&lt;/td&gt;&lt;/tr&gt;&lt;tr&gt;&lt;td&gt;&lt;/td&gt;&lt;th&gt;&lt;/th&gt;&lt;th&gt;&lt;/th&gt;&lt;td&gt;success" type="submit"><i class="fa fa-plus"></i></button> |             |
|    |           |           | Simpan                                                                                                    |             |
|    |           |           |                                                                                                    |             |
|    |           |           |                                                                                                    |             |